## 来访预约操作手册---来访者篇

欢迎使用来访预约功能,如果您是来访者,请关注福建船政交通职业学院微信公众号、或者 扫下方的二维码**并关注**方可进行预约,否则无法接收审核结果。 1.使用手机微信或浏览器扫描二维码

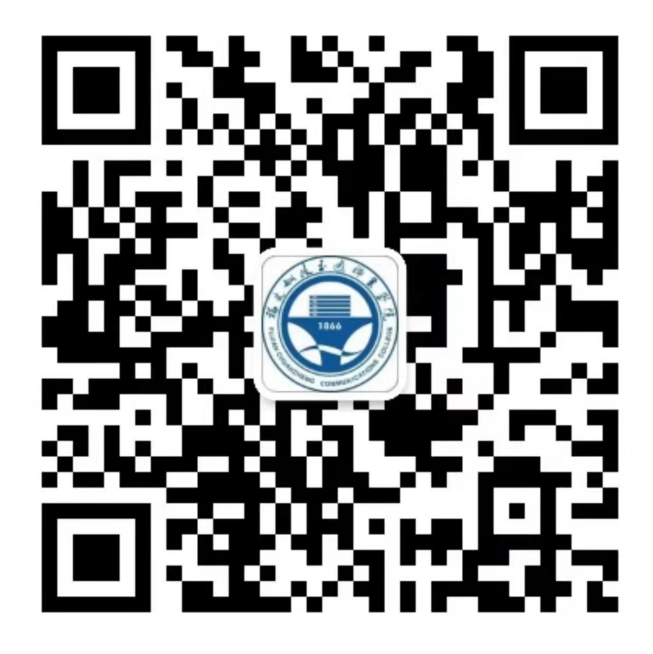

2.成功关注以后,请在正下方菜单中选择:"校园服务",在弹出菜单中选择"来访预约"

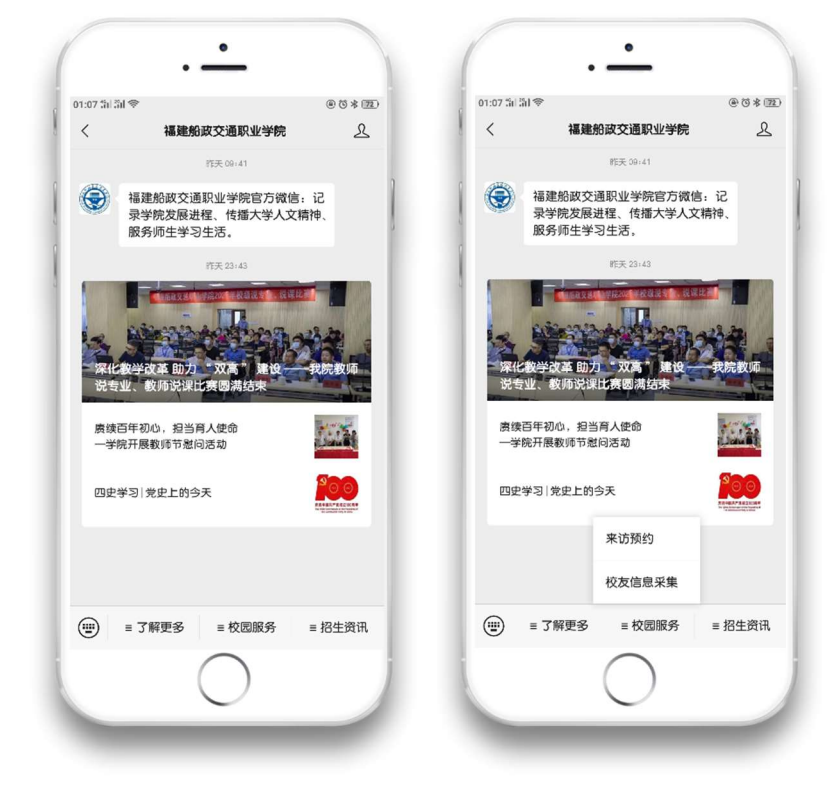

3.填写来访信息时,需填写拜访者姓名,手机号码(可直接复制粘贴手机联系人的号码)、来

访者信息、健康码(需要显示全名)、行程码、当前个人头像、联系电话、身份证信息,以及 在疫情承诺上打勾。如果有随行人员,请点击添加同行人处的"+号"进行添加。

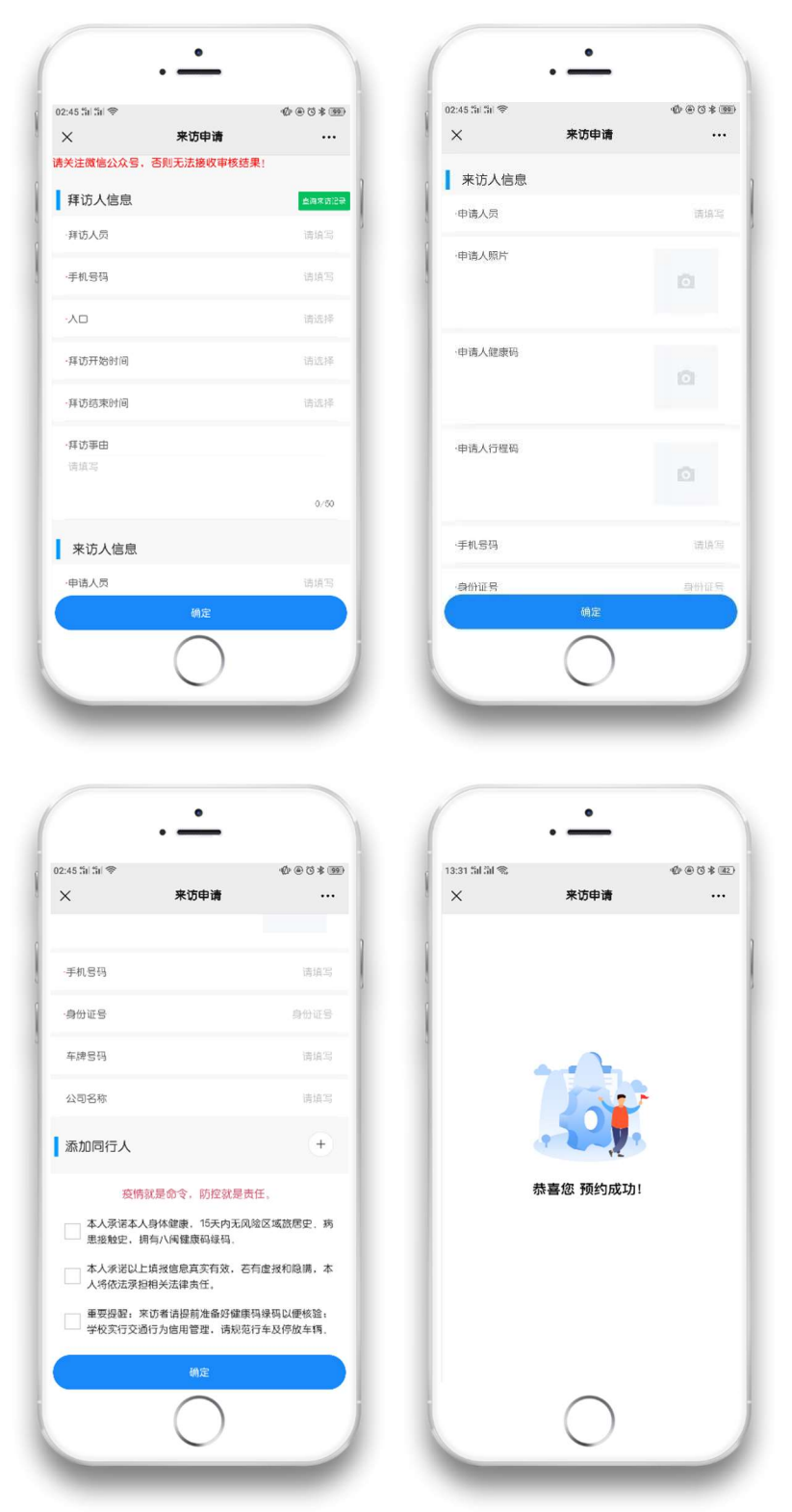

信息填写完整后,点击"确定"按钮提交至被访者处等待审核。审核一旦通过,微信会收到 公众号推送消息:"访客预约通过通知",点击查看详情,输入默认密码 123456(第一次打开 需要输入),即可得到一张临时的门禁卡,到达学校时,出示让保安扫码放行,即可进入学 校。一旦超过预约时间,门禁卡将失效,需要重新申请。

| 01:07 Sil Sil 💎   |                                   | ***   | 13:38 54 54 5 |              | @ @ @ \$ |
|-------------------|-----------------------------------|-------|---------------|--------------|----------|
| <                 | 福建船政交通职业学院                        | 2     | ×             | 视取虚拟下        |          |
|                   | 程天 09-41                          | 1     | 0             | 为了您的资金安全     |          |
| (豪) 福建州           | 88政交通职业学院官方微信:                    | S     | 更换设备          | 战重新开通需要验证校园中 | 消费密码     |
| · 录学/             | 院发展进程、传播大学人文精神<br>画生学习生活          | Φ. )  | c             | 龄认兴建成石       |          |
| 08.757            | тото:<br>                         |       | 1             | 刑八月货留吗       |          |
|                   |                                   |       |               |              |          |
|                   | 13-37                             | _     |               |              |          |
| 访客预约通             | 过通知                               |       |               |              |          |
| 10 15 29 30 49 49 | 113 (#128)/U                      | 0     |               |              |          |
| 被访人姓名,            |                                   | -     |               |              |          |
| 1832)021011       | 2021-09-07 12:00:00               |       |               |              |          |
|                   | 至<br>2021-09-07 23:59:59          |       |               |              |          |
| 访客事由。             | 輝坊                                |       |               |              |          |
| 审核结果;             | 审核通过<br>法占书馆转卒 <sup>一</sup> 给码不愿意 | 11.10 |               |              |          |
| 100 / 20 1        | €81 123456                        |       |               |              |          |
| 查看详情              |                                   |       |               |              |          |
|                   |                                   |       |               |              |          |
|                   |                                   |       |               |              |          |
| 0                 |                                   | -     |               |              |          |
| (Ⅲ) = 了账          | 『更多 ■ 权因服务 ■                      | 招生资讯  |               |              |          |

| 15.50 al all 🗸 |                   | @ @ 3 (B) |
|----------------|-------------------|-----------|
| ×              | 虚拟仪图卡             |           |
|                | Is00001 Is2021001 |           |
|                |                   |           |
|                |                   |           |
| ł              | (3.11)            |           |
| [              |                   |           |
| d              | ,每分钟自动更新,限当面使用    |           |
|                |                   |           |
|                |                   |           |
|                |                   |           |
|                |                   |           |
|                |                   |           |